# PROCEDURE D'INSTALLATION ET D'UTILISATION DE LA VERSION 2014 DE VISIODENT

## **TABLE DES MATIERES:**

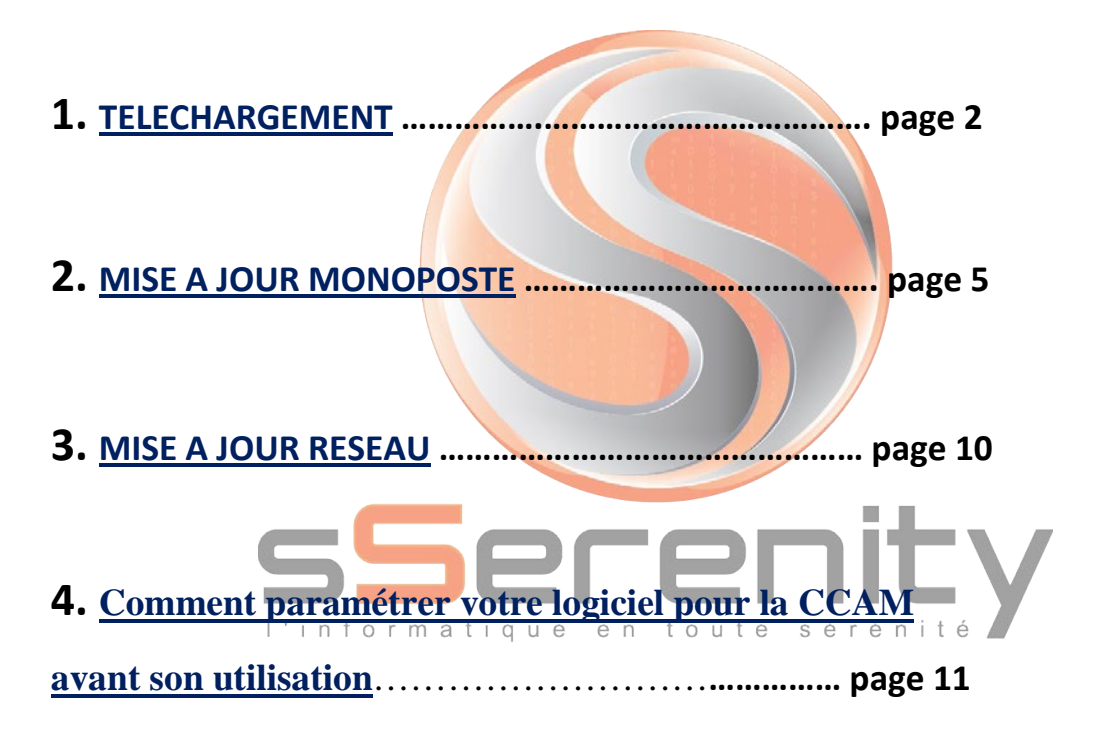

- 1. Paramétrage
  - a. Paramétrage des actes
  - b. Fournisseurs (pour le devis unique)
  - c. Praticiens (pour le devis unique)
- 2. Saisie des actes CCAM dans VISIODENT
  - a. Mode graphique
  - b. Mode texte

# 5. Liste des revendeurs (Annere)

s**S**erenity

## 1. <u>Téléchargement de la version VISIODENT ligne</u> <u>100 2014 CCAM</u>

## Important : La mise à jour de votre version peut prendre plusieurs heures. Il est donc important de prévoir l'immobilisation de votre système pendant ce temps.

Cette mise à jour majeure doit être appliquée sur chaque poste de votre réseau informatique qui utilise VISIODENT en commençant par le poste principal le serveur.

VISIODENT doit être fermé sur tous les postes, sans quoi Visiodent risquerait de ne plus s'exécuter sur les postes nouvellement installés.

Préalablement il faudra vérifier les conditions indiquées ci-dessous :

#### 1/ Vous devez avoir installé préalablement sur vos postes au minimum la version 2013.2

Pour vérifier si vous possédez bien au minimum cette version, il faut ouvrir votre logiciel VISIODENT actuel, sélectionner le point d'interrogation comme indiqué ci-dessous

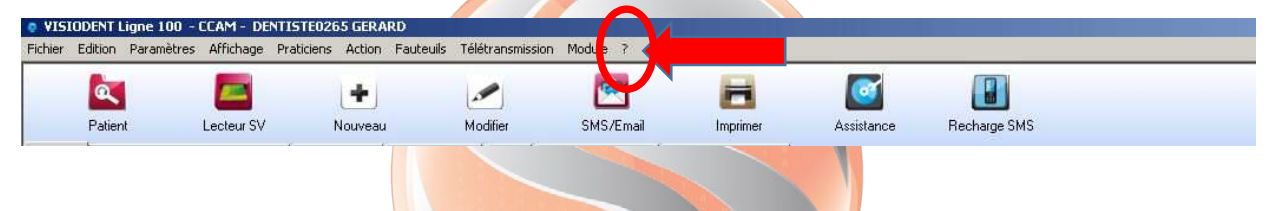

Dérouler le menu, choisir « à propos de VISIODENT II » et l'écran suivant apparait

| Patient                        | Lecteur SV Nouveau                                    | Modifier                                 | SMS/Email Impin                                                                                                    | er Assistance | Recharge SMS                                                                                                    |                                  | Dental Company formass<br>DURAND (sabelle (41 ans) | eur officiel<br>matériel dentaire            |
|--------------------------------|-------------------------------------------------------|------------------------------------------|----------------------------------------------------------------------------------------------------|---------------|----------------------------------------------------------------------------------------------------|----------------------------------|----------------------------------------------------|----------------------------------------------|
| Patrent<br>I Sécurité rociale: | Partie Dbligatorie   Bilan de santé   Cr<br>Mademoise | Modeer<br>ommunication Liens Mr.<br>elle | SMS/E mail Ingen<br>Rude: Mode FSE   Mutuelle: Mod<br>om<br>DURAND<br>VISIODENTE A propose de<br>dree 💥 100 VISIODENTE A propose de | e DRE         | Hechage SMS                                                                                                    | Prénom<br>Isabelle               | 2                                                  | Visiodent<br>Etat civil                      |
|                                | 2                                                     |                                          |                                                                                                    |               | Identifygelsen op voor 11<br>VISID - NT version 2014<br>Moda - NY - VISIODENT2002<br>Copyrgite - voor op voor op voor op<br>Opprogram - visiodent, com | Versions<br>elon 20.10<br>NT S A | méro de dossier ODF                                | Fiche d'acter<br>Fiche d'acter<br>Honorairer |
| é(e) le<br>19/08/19            | 72 41 ans et 8 m                                      | Pi<br>ois                                | CONNAISSEZ-VOUS<br>VRAIMENT VOTRE<br>LOGICIEL VISIODEN<br>DECOUNDEZ                                                                 | Nen I         | 00 VISIODENT<br>SOFTWARE                                                                                                    |                                  | méro INSEE                                         | Ordonnance<br>Deviz                          |
|                                |                                                       |                                          | LES FORMATIONS<br>À DISTANCE.<br>Je désire être conta<br>Service client : 01 49 46                                                  | 55 00         |                                                                                                    | /ISIODENT water Louis            | Énvoi de SMS                                       | DEP<br>Discovator                            |
|                                |                                                       |                                          | E-1                                                                                                    | viail         |                                                                                                    | 9                                |                                                    | Règlement                                    |
| eur<br>uré                     | □ lui-même<br>□ lui-même                              | ]                                        | 10/04/2014                                                                                                    | Dernière v    | risite : 24/04/2014                                                                                                    |                                  | Téléphone professionnel                            | Hebdomada                                    |
|                                | - 1.1                                                 | F                                        | outime dde : 2.456,                                                                                                    | OD EURO       |                                                                                                    |                                  |                                                    |                                              |

Vérifier alors le numéro de votre version.

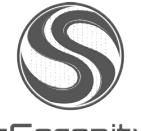

sSerenity

## Si votre version est antérieure à la version 2013.2 il faudra contacter votre revendeur pour l'actualiser. (Liste des revendeurs à consulter en Annexe)

#### 2/ Vérifier également la version de télétransmission

La télétransmission des actes en CCAM doit être effectuée en version 1.40.

Pour cela, il suffit de vérifier le menu de télétransmission s'il correspond à celui présenté ci-dessous

| • VISIODENT Ligne 100 - CCAM - DENTISTED                               | 1265 GERARD                                                                                                    |                     |               |              |          |                         | _8×                             |
|------------------------------------------------------------------------|----------------------------------------------------------------------------------------------------|---------------------|---------------|--------------|----------|-------------------------|---------------------------------|
| Fichier Edition Paramètres Affichage Praticier                         | ns Action Fauteulis Télétransmission Moduli                                                                                                | • ?                 |               |              |          |                         |                                 |
| Patient Lectour SV Etat civil Sécurité sociale: Patie Obligatore Bilar | Télétransmission FSE/U<br>Synchronisation FSE/U<br>Rec. & trait. Retours<br>Affichage des Retours<br>n de santé Communice: Gestion des DRE | RE Imprimer         | Assistance    | Recharge SMS |          | Denta See Fournissee    | ir officiel<br>atériel dentaire |
|                                                                        | Suivi Télétransmission                                                                                                    |                     |               |              | Prénom   |                         | 💆 🖵                             |
| Ma                                                                     | ademoiselle Propriétés                                                                                                    | naND                |               |              | Isabelle |                         | Visiodent                       |
|                                                                        |                                                                                                    |                     |               |              | - 1      |                         | <u> </u>                        |
|                                                                        | Adress                                                                                                    | se .                |               |              |          |                         | Etat civil                      |
|                                                                        |                                                                                                    |                     |               |              |          | Numéro de dossier ODE   | Fiche d'actes                   |
|                                                                        |                                                                                                    |                     |               |              |          |                         |                                 |
|                                                                        |                                                                                                    |                     |               |              |          |                         | Honoraires                      |
|                                                                        |                                                                                                    |                     |               |              |          | Soigné par              |                                 |
| 1                                                                      |                                                                                                    | 9                   |               |              |          | GERARD DENTISTE0265     | Ordonnance                      |
| Né(e) le                                                               | Profes                                                                                                    | sion                |               |              |          | Numéro INSEE            |                                 |
| 19/08/1972 41 an                                                       | ns et 8 mois                                                                                                    |                     |               |              |          |                         | Devis                           |
|                                                                        |                                                                                                    |                     |               |              |          |                         | <b>—</b>                        |
|                                                                        |                                                                                                    |                     |               |              | 2        | I Envoi de SMS          | DEP                             |
|                                                                        |                                                                                                    |                     |               |              |          | Téléphone personnel     |                                 |
|                                                                        |                                                                                                    |                     |               |              |          |                         | Observations                    |
|                                                                        |                                                                                                    |                     |               |              |          | Destable services of    | €                               |
|                                                                        |                                                                                                    | E-Mail              |               |              | 3        |                         | Règlements                      |
| Paveur Eluimô                                                          | ma                                                                                                    | 10/04/2014          | Demière visit | 24/04/2014   |          |                         |                                 |
|                                                                        |                                                                                                    | 10/04/2014          | Dermere visit |              |          | Téléphone professionnel | Hebdomadaire                    |
| Assure E lui-me                                                        | me Somr                                                                                                    | ne due : 2.458,88 E | URO           |              |          | ۲                       |                                 |
| Autre 🗉 lui-mê                                                         | me                                                                                                    |                     |               |              |          |                         | Imagerie                        |
| Propriétés de la télétransmission                                      |                                                                                                    |                     |               |              |          |                         | VUM 06/05/2014 11:29:00         |
| 🖅 Démarrer 🔝 🎯 🔯 🧶                                                     | •                                                                                                    |                     |               |              |          | FR                      | -  P 📴 📶 🐚 11:29 📰              |

Si le menu de télétransmission contient 7 lignes, c'est que votre logiciel est déjà en version 1.40 ou encore au moment de réaliser votre télétransmission apparait un écran similaire à celui-ci-dessous

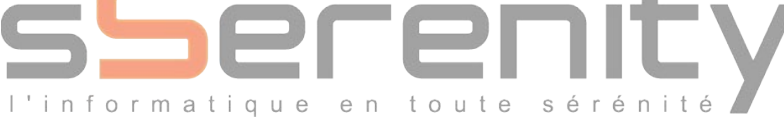

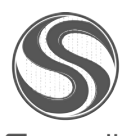

s**S**erenity

| Constitution Facture                                                          |                                                              |
|-------------------------------------------------------------------------------|--------------------------------------------------------------|
| Date                                                                          | Paiement                                                     |
| Date d'élaboration Facture: 13/12/2011                                        | Tiers payant                                                 |
| Date de début des soins: 18/11/2011                                           | T.P sur la part principale<br>T.P sur la part complémentaire |
| Condition de prise en charge des soins                                        | RO : 94 349 0599                                             |
| Type nature d'assuranc(MALADIE 🗾 💆                                            | RC : 22100000                                                |
| Date d'accident de droit commun 00/00/0000                                    |                                                              |
| Accident de droit commun                                                      | Facture à créer.                                             |
|                                                                               | Facture à créer: Facture sécurisée                           |
|                                                                               | Montant total Facture: 48,20€                                |
| Patient hors<br>dispositifie<br>Convention et<br>Assistance STS<br>de travail | Générer FSE Quitter                                          |

Si ce n'est pas le cas, il faudra contacter votre revendeur ou alors procéder à ce changement en suivant la procédure communiquée dans vos précédentes mises à jour.

# Après avoir procédé à ces vérifications, vous devrez lancer une sauvegarde de vos données.

# Etape N°1 Ssecently

Dans l'espace client, télécharger la mise à jour correspondant à votre logiciel.

#### Pour ligne 100

- Téléchargez le fichier " L100\_2014\_CCAM.exe " sur votre ordinateur (dans "Mes Documents" par exemple).

- Une fois le téléchargement terminé, exécutez le fichier " L100\_2014\_CCAM.exe-" en doublecliquant dessus.

Le fichier vous affichera une fenêtre explicative de votre version actuelle. Il faudra suivre la procédure d'installation décrite ci-dessous.

Il faudra exécuter cette procédure sur tous les postes de votre réseau informatique en copiant le fichier téléchargé sur les autres postes.

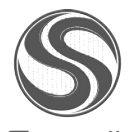

sSerenity

## 2. Mise à jour Monoposte

La mise à jour détecte une version antérieure de **Visiodent II** sur le PC et propose de procéder à la mise à jour.

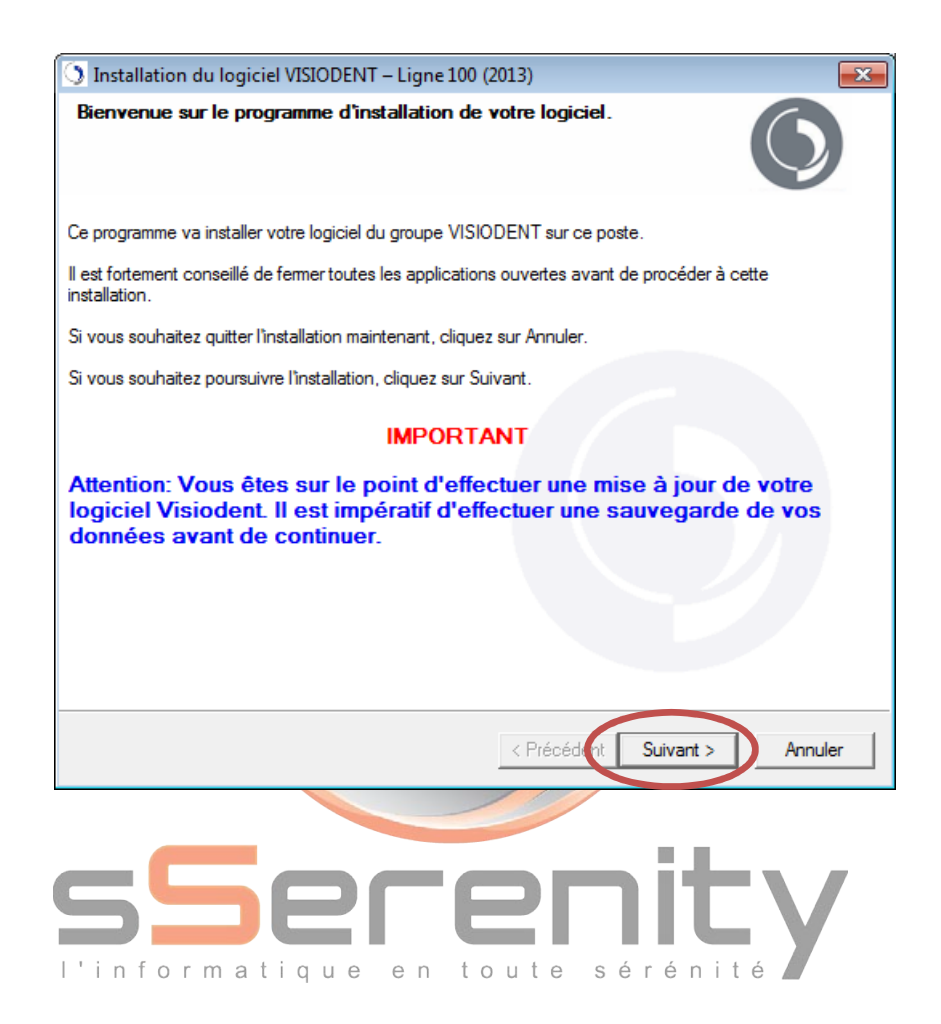

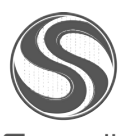

s**S**erenity

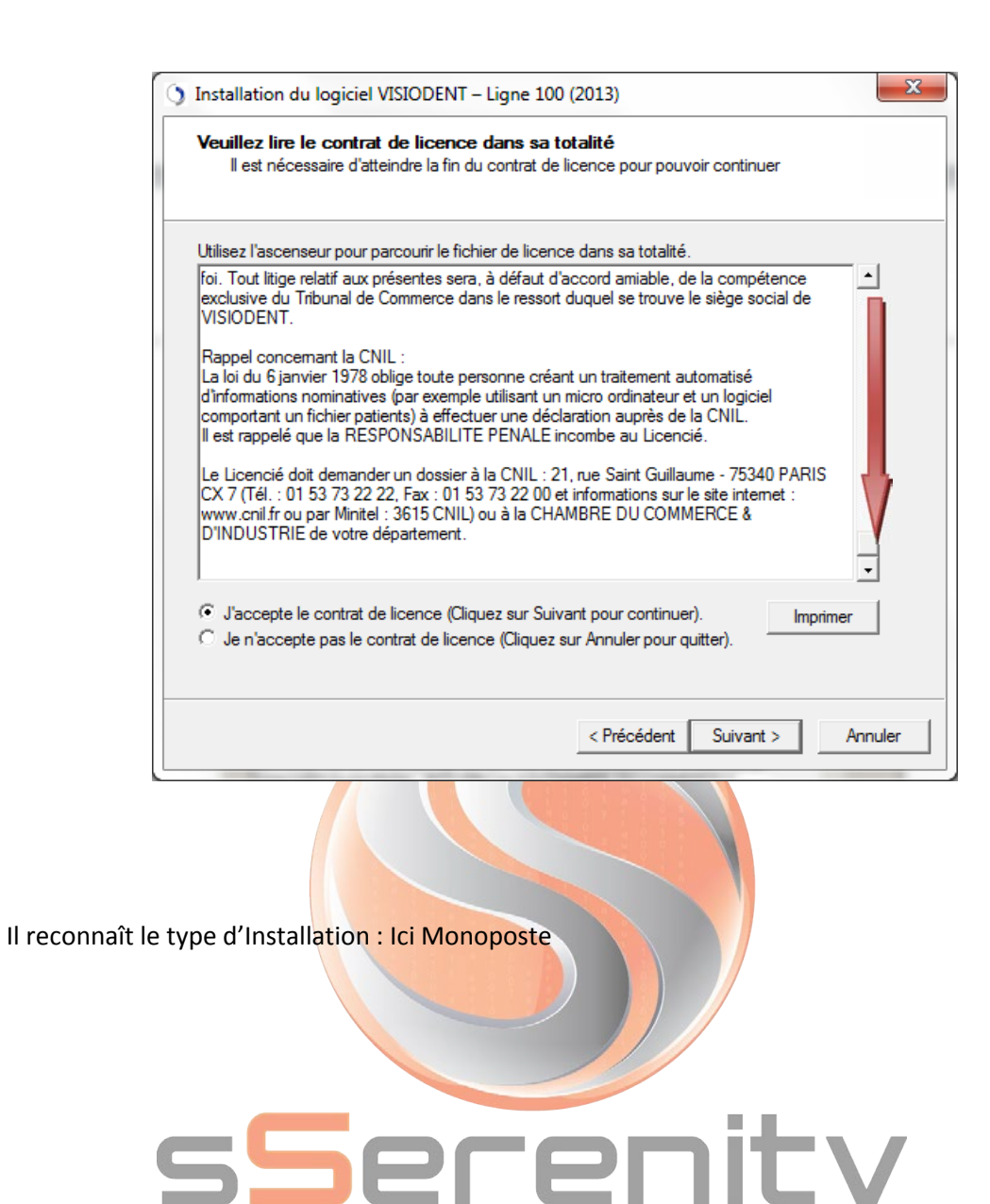

l'informatique en toute sérénité

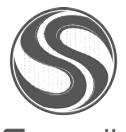

s**S**erenity

| Installation du logiciel VISIODENT – Ligne 100 (2013)                                                                                                    |        |
|----------------------------------------------------------------------------------------------------|--------|
| Choix du type d'installation<br>Veuillez choisir le type d'installation désiré en fonction de l'utilisation de ce poste                                                                 |        |
| Si vous êtes en monoposte                                                                                                    |        |
| Si votre cabinet ne dispose que d'un seul poste, sélectionnez cette option.                                                                                                    |        |
| Installation monoposte ( Donneés SSV 1.40 en local )                                                                                                    |        |
| Si vous êtes en réseau                                                                                                    |        |
| Dans le cas d'une installation sur plusieurs postes en réseau, installez d'abord le serveur.<br>Puis, installez chacun des autres postes, en sélectionnant 'Installation client réseau' |        |
| O Installation serveur                                                                                                    |        |
| O Installation serveur dédié                                                                                                    |        |
| Installation client réseau (Données SSV 1.40 centralisées sur le serveur)                                                                                                    |        |
| Personnalisation de l'installation                                                                                                    |        |
| Personnaliser l'installation                                                                                                    |        |
| Cliquez sur Suivant pour poursuivre l'installation.                                                                                                    |        |
| < Précédent Suivant > A                                                                                                    | nnuler |
|                                                                                                    |        |

Le N° de Contrat du cabinet ne devrait plus être demandé, en effet le processus d'installation sait le retrouver dans le cas d'une mise à jour (dans le cas contraire une fenêtre apparaît vous invitant à l'indiquer).

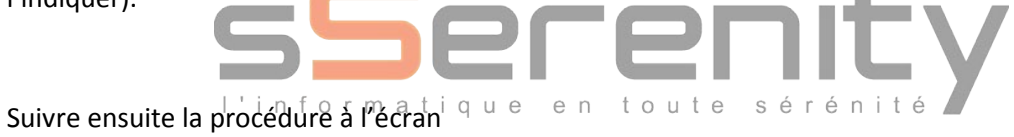

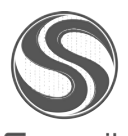

s**S**erenity

Lorsque le processus d'enregistrement des fichiers **Visiodent** est terminé, une fenêtre s'affiche et indique que l'installation de **Visiodent 2014** est terminée et réussie.

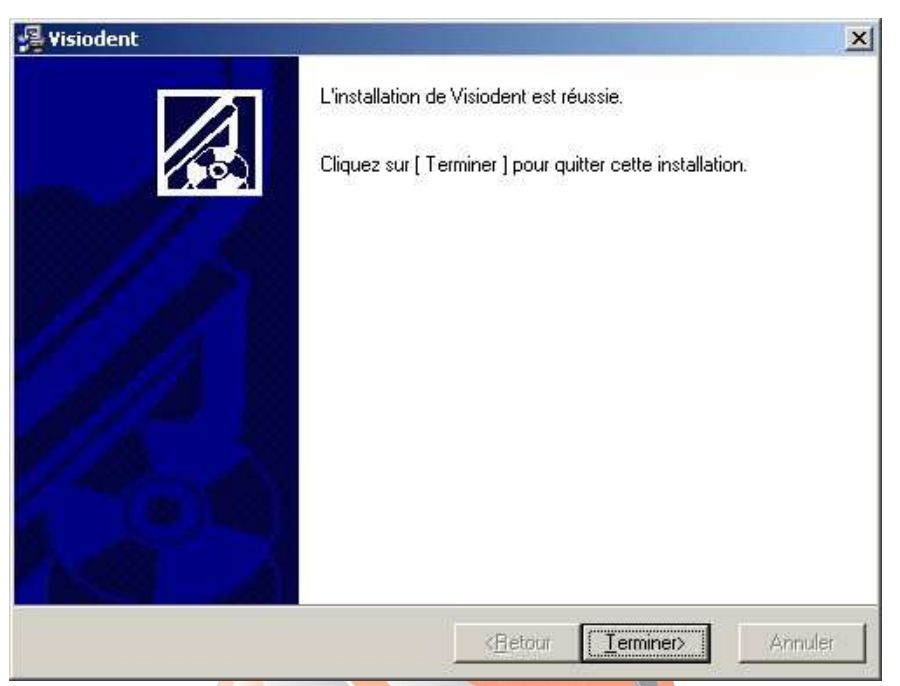

Le lecteur est ensuite automatiquement détecté et configuré dans **Visiodent** selon le Port (Com ou USB) où il est branché.

| Détection automatique du lecteur branché. | ? 🗙      |
|-------------------------------------------|----------|
|                                           |          |
| Détection automatique du lecteur défaut   |          |
| Ab                                        | andonner |

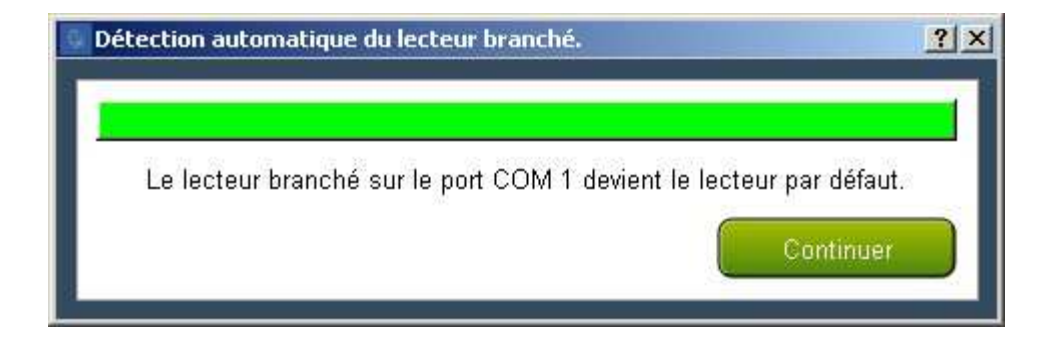

Cliquez sur OK lorsque le message apparaitra pour redémarrer l'ordinateur sinon cliquez sur

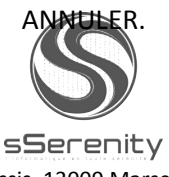

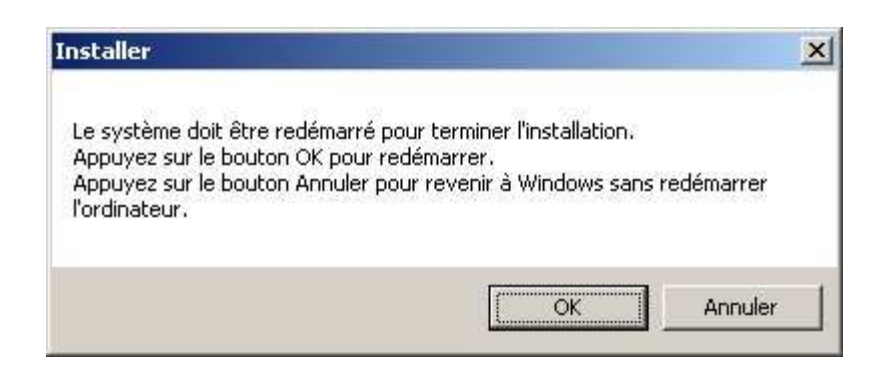

Une nouvelle fenêtre s'affiche de nouveau pour redémarrer l'ordinateur et finaliser l'installation, tel qu'indiqué à l'écran, n'oubliez pas de sauvegarder les travaux en cours de vos différentes applications avant de cliquer sur OK.

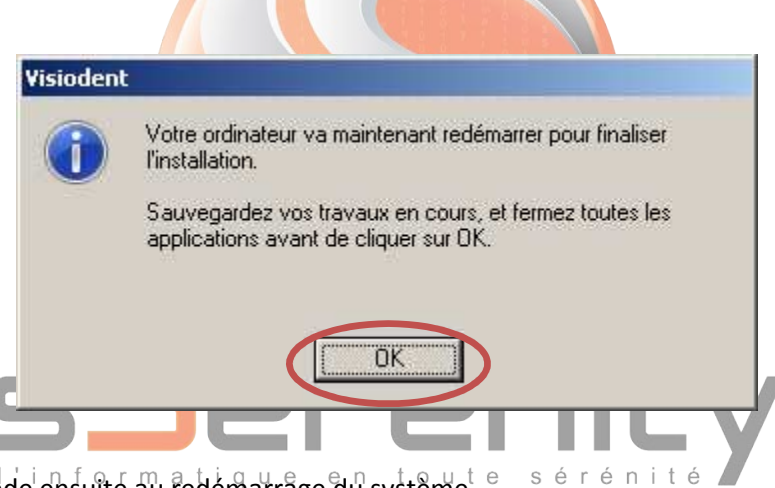

L'ordinateur procède en suite au redémarrage du système.

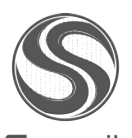

s**S**erenity

## 3. <u>Mise à jour Réseau</u>

Il est nécessaire de fermer **Visiodent** sur tous les postes afin de pouvoir installer la mise à jour.

Il faut réaliser la mise à jour avant tout sur le Serveur.

La procédure de mise à jour est strictement la même que pour une mise à jour Monoposte.

A la fin de l'installation de la mise à jour sur le serveur, il faut lancer le logiciel VISIODENT pour qu'il puisse mettre à jour vos fichiers.

Cela doit être effectué avant de continuer à installer les autres postes (Important)

Une fenêtre indique que VISIODENT va procéder à a mise à jour des données.

Répondre par « OUI » à cette question. A l'issue de cette migration, le logiciel se lancera automatiquement.

Ensuite quitter l'application VISIODENT sur le serveur et ensuite vous pourrez procéder à la mise à jour des autres postes.

Sur les postes réseau, lors de l'installation sélectionner « installation client réseau ».

| Choix du type d'installation<br>Veuillez choisir le type d'installa | tion désiré en fonction de                              | l'utilisation de ce poste                                             |   |
|---------------------------------------------------------------------|---------------------------------------------------------|-----------------------------------------------------------------------|---|
| Sī vous êtes en monoposte—                                          |                                                         |                                                                       |   |
| Si votre cabinet ne dispose qu                                      | e d'un seul poste, sélectio                             | onnez cette option.                                                   |   |
| Installation monoposition                                           | e (Donneés SSV 1.40 er                                  | local)                                                                |   |
| Si vous êtes en réseau                                              |                                                         |                                                                       | _ |
| Dans le cas d'une installation s<br>Puis, installez chacun des autr | ur plusieurs postes en rés<br>es postes, en sélectionna | eau, installez d'abord le serveur.<br>nt 'Installation client réseau' |   |
| C Installation serveur                                              |                                                         |                                                                       |   |
| C Installation serveur d                                            | édié                                                    |                                                                       |   |
| C Installation client rése                                          | au (Données SSV 1.40 d                                  | centralisées sur le serveur )                                         |   |
| Personnalisation de l'installat                                     | on                                                      |                                                                       |   |
| Personnaliser l'install                                             | tion                                                    |                                                                       |   |
| Cliquez eur Suivant pour poureuivre                                 | l'installation                                          |                                                                       |   |
| Cirquez sur survant pour poursurve                                  |                                                         |                                                                       |   |
|                                                                     |                                                         |                                                                       |   |

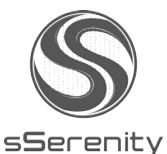

## 4. <u>Comment paramétrer votre logiciel pour la CCAM</u> <u>avant son utilisation</u>

## Vous venez d'installer la version 2014 prévue pour gérer la CCAM DENTAIRE et l'ancienne nomenclature NGAP.

Cette mise à jour, intègre l'ensemble des actes CCAM proposés par le GIE-SESAM VITALE.

Pour utiliser cette version dans les meilleures conditions, il faudra suivre les étapes ci-dessous.

Important : Certaines fonctionnalités (comme la gestion des actes complémentaires) et le tarif conventionnel des actes de la CCAM seront appliqués automatiquement à partir du 01 Juin 2014.

#### 1. Paramétrage

VISIODENT va créer automatiquement vos codes CCAM qui seront classés en fonction des codes de regroupement de la CCAM.

#### a. Paramétrage des actes

| CCAM © NGAP<br>Code © Libelh<br>HBED022 gref. 1<br>HBED023 gref. 4<br>HBED024 gref. 6<br>HBFA003 résec<br>HBFA004 résec<br>HBFA005 résec                                                                                                    | SIGDENT<br>DETWARE                                                                                                    |   | Général Graphic<br>Code C<br>Code<br>Libellé<br>Famille | ue Re<br>CAM                      | emarques A<br>ZAQP001<br>001<br>o face<br>d imagerie | utres ) Mat | ériaux   R   | egroupem<br>Ajouter au | ent   Infos CCAM  <br>x Favoris  |
|----------------------------------------------------------------------------------------------------|----------------------------------------------------------------------------------------------------|---|---------------------------------------------------------|-----------------------------------|------------------------------------------------------|-------------|--------------|------------------------|----------------------------------|
| COUTES><br>CCAM C NGAP<br>Code V Libelle<br>HBED022 gref. 1<br>HBED023 gref. 4<br>HBED023 gref. 6<br>HBEA003 résec<br>HBFA004 résec<br>HBFA005 résec                                                                                                    | CMU      f      CMU      f      f      germe/1 dent retenue ds 1site naturel/préparé chir.      épithélioconjonctive/conj. sur gencive sur 1secteur 1à      épithélioconjonctive/conj. sur gencive sur 1sextant     arc alv. sur 1secteur 7 dents     arc alv. sur 1secteur 4à 6dents     arc alv. sur 1secteur 4à 6dents | • | Général Graphic<br>Code C<br>Code<br>Libellé<br>Famille | CAM Re<br>ZAQP<br>Photo<br>Acte o | emarques A<br>ZAQP001<br>001<br>o face<br>d imagerie | utres   Mat | ériaux   R   | egroupem<br>Ajouter au | rent   Infos CCAM  <br>x Favoits |
| Code         V         Libelli           HBED022         gref. 1           HBED023         gref. 2           HBED024         gref. 2           HBFA003         résec           HBFA004         résec           HBFA005         résec           HBFA006         gref. 2 | é<br>1germe/1dent retenue ds 1site naturel/préparé chir.<br>épithélioconjonctive/conj sur gencive sur 1secteur 1à<br>épithélioconjonctive/conj sur gencive sur 1sextant<br>arc alv. sur 1secteur 7dents<br>arc alv. sur 1secteur 4à 6dents<br>arc alv. sur 1secteur 4à 6dents                                             | • | Code<br>Libellé<br>Famille                              | ZAQP<br>photo<br>Acte o           | 001<br>o face<br>d imagerie                          |             | F 4          | Ajouter au             | x Favotis                        |
| HBED022         gref. 1           HBED023         gref. 4           HBED024         gref. 4           HBFA003         résec           HBFA004         résec           HBFA005         résec           HBFA005         résec                                            | Igerme/Ident retenue ds 1 site naturel/préparé chir.<br>épithélioconjonctive/conj, sur gencive sur 1 secteur 1 à<br>épithélioconjonctive/conj, sur gencive sur 1 sextant<br>, arc alv, sur 1 secteur 7 dents<br>, arc alv, sur 1 secteur 4 à 6 dents<br>, arc alv, sur 1 secteur 4 à 6 dents                              | • | Libellé<br>Famille                                      | photo<br>Acte o                   | o face<br>d imagerie                                 |             |              |                        |                                  |
| HBED023 gref. é<br>HBED024 gref. é<br>HBFA003 résec<br>HBFA004 résec<br>HBFA005 résec<br>HBFA005 greja                                                                                                    | épithélioconjonctive/conj sur gencive sur 1 secteur 1 à<br>épithélioconjonctive/conj, sur gencive sur 1 sextant<br>, arc alv, sur 1 secteur 7 dents<br>, arc alv, sur 1 secteur 4 à 6 dents<br>, arc alv, sur 1 secteur 4 à 6 dents                                                                                       |   | Libellé<br>Famille                                      | Acte of                           | o face<br>d imagerie                                 |             |              |                        | ्<br>ग                           |
| HBED024 gref. e<br>HBFA003 résec<br>HBFA004 résec<br>HBFA005 résec<br>HBFA005 gingiy                                                                                                    | épithélioconjonctive/conj, sur gencive sur 1 sextant<br>, arc alv, sur 1 secteur 7 dents<br>, arc alv, sur 1 secteur 4 à 6 dents<br>, arc alv, sur 1 secteur 1 à 3 dents                                                                                                    |   | Famille                                                 | Acte o                            | d imagerie                                           |             |              |                        | -                                |
| HBFA003 résec<br>HBFA004 résec<br>HBFA005 résec<br>HBFA005 gingiy                                                                                                    | arc alv. sur 1 secteur 7 dents<br>.arc alv. sur 1 secteur 4à 6 dents<br>.arc alv. sur 1 secteur 1à 3 dents                                                                                                    |   | 1004/0708                                               |                                   |                                                      |             |              |                        |                                  |
| IBFA004 résec.<br>IBFA005 résec.<br>IBFA006 dipdiv                                                                                                    | arc alv. sur 1secteur 4à 6dents<br>arc alv. sur 1secteur 1à 3dents                                                                                                    |   |                                                         | ET AN                             | e arreacte                                           | 100000      |              |                        |                                  |
| BFA005 résec.<br>BFA006 dindiv                                                                                                    | arc alv. sur 1secteur 1à 3dents                                                                                                    |   |                                                         | LI AC                             | te de regroup                                        | ement T     | a 12-0       | -                      | 0.00                             |
| READOS dindis                                                                                                    |                                                                                                    |   | Tarif convent                                           | ionnel                            | 0,0                                                  | 0 la        | ant unitaire |                        | 0,00                             |
| gingry                                                                                                    | vectomie à biseau ext, sur 1 secteur 1 à 3dents                                                                                                    |   | Prise en c                                              | harge                             | C Dui                                                |             |              | Non     Non            |                                  |
| IBFA007 gingiv                                                                                                    | vectomie à biseau ext. sur 1 secteur 4à 6dents                                                                                                    |   | Rembou                                                  | sable                             | C Dui C                                              | Oui sous c  | onditions    | Non                    |                                  |
| IBFA008 gingiv                                                                                                    | vectomie à biseau ext. sur 1 secteur 7 dents                                                                                                    |   |                                                         |                                   | C Opposab                                            | le          |              | C Non                  | Opposable                        |
| BFA012 exérè                                                                                                    | se gingivale/crête sur 1 arc                                                                                                    |   |                                                         | =                                 | CONCRETE 11<br>BREEDERAND AND                        | 99<br>19    |              |                        |                                  |
| BFA013 exérè                                                                                                    | se gingivale/crête loc.                                                                                                    |   |                                                         | I M                               | lise en somme                                        | 311         |              | De                     | étails Acte CCAM                 |
| BFD001 exérè                                                                                                    | se canal non vivant 1incisive/1 canine perm.                                                                                                    |   |                                                         |                                   |                                                      |             |              |                        |                                  |
| BFD003 exérè                                                                                                    | se canal non vivant 1 prémolaire                                                                                                    |   |                                                         |                                   |                                                      |             |              |                        |                                  |
| BFD006 exérè                                                                                                    | se pulpe camérale 1 dent temp.                                                                                                    |   |                                                         |                                   |                                                      |             |              |                        |                                  |
| BFD008 exérè                                                                                                    | se pulpe vivante 1 molaire perm.                                                                                                    |   |                                                         |                                   |                                                      |             |              |                        |                                  |
| BFD010 parag                                                                                                    | je plaie pulpe 1 dent +coiffage                                                                                                    |   |                                                         |                                   |                                                      |             |              |                        |                                  |
| IBFD014 ampu                                                                                                    | t. +/- séparation radic/coronoradiculaire 1 dent                                                                                                    | - |                                                         |                                   |                                                      |             |              |                        |                                  |

Dans ce module de paramétrage des actes, vous devrez indiquer vos honoraires pour les actes non opposables (entente directe) et pour les actes non pris en charge,

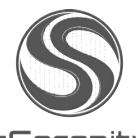

sSerenity

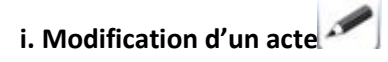

En sélectionnant un acte et en cliquant sur le bouton « modifier », vous pourrez changer le tarif unitaire, le mettre en sommeil (pour ne plus afficher cet acte dans vos listes) et changer sa représentation graphique dans l'onglet « graphique ».

Dans ce dernier onglet, il est également précisé par défaut le nombre de dents minimum et maximum sur lesquelles s'applique l'acte sélectionné.

Vous découvrirez également les numéros de dents sur lesquels l'acte ne s'applique pas. Cette zone n'est pas modifiable car elle est proposée par le GIE SESAM VITALE. Elle est importante car elle permet d'affecter le code d'un acte en fonction de sa localisation.

| TOUTES   |                                                                |   | Général | Graphique      | Remarqu      | ues Autres  | Matériaux Regroupement Infos CCAM |
|----------|----------------------------------------------------------------|---|---------|----------------|--------------|-------------|-----------------------------------|
| CCAM (   | NGAP T CMU                                                     |   | Repr    | ésentation —   | 1.2          | _           | Faces                             |
| Code     | Libellé                                                        |   |         |                | _            | -           | 🔲 Mésiale                         |
| BED022   | gref 1 germe/1 dent retenue ds 1 site naturel/gréparé chir     | - |         |                | -            |             | Distale Coefficients              |
| BED023   | gref, épithélioconionctive/coni, sur gencive sur 1 secteur 1 à |   |         |                |              |             |                                   |
| BED024   | gref, épithélioconionctive/coni, sur gencive sur 1sextant      |   |         |                |              |             |                                   |
| BFA003   | résec.arc alv. sur 1 secteur 7 dents                           |   |         |                |              |             |                                   |
| BFA004   | résectarc alv. sur 1 secteur 4à 6dents                         |   |         |                |              |             | -Canaux                           |
| BFA005   | résec.arc alv. sur 1secteur 1à 3dents                          |   |         |                |              |             | Coefficients                      |
| BFA006   | gingivectomie à biseau ext. sur 1 secteur 1 à 3 dents          |   |         |                |              | ¥           | Disto-Vestibulaire                |
| BFA007   | gingivectomie à biseau ext. sur 1 secteur 4à 6dents            |   |         |                | 17           |             |                                   |
| BFA008   | gingivectomie à biseau ext. sur 1 secteur 7 dents              |   | Pa      | as de représer | ntation      |             | - Hors dent                       |
| BFA012   | exérèse gingivale/crête sur 1 arc                              |   |         | Couleur        |              |             | The Gen                           |
| BFA013   | exérèse gingivale/crête loc.                                   |   |         | cocideit       | N.C.         |             | 1.00                              |
| IBFD001  | exérèse canal non vivant 1 incisive/1 canine perm.             |   | S' JO   | lique à 1      | dent(        | s) minimum, | et à 3 dent(s) maximum            |
| IBFD 003 | exérèse canal non vivant 1 prémolaire                          |   |         | 2 A            |              |             |                                   |
| BFD 006  | exérèse pulpe camérale 1 dent temp.                            |   |         |                |              |             |                                   |
| BFD008   | exérèse pulpe vivante 1 molaire perm.                          |   | Ne s'   | applique pas a | à la liste d | e dents     |                                   |
| BFD010   | parage plaie pulpe 1 dent +coiffage                            |   |         | 01 02 02 04 0  | 05.00.07.0   | 10 10 20 20 | 40 19 29 49 29 55 C5 95 75 DC     |
| RED014   | amput +/- séparation radic/coronoradiculaire 1 dent            | - |         | 01,02,00,04,0  | 00,00,07,0   | 0,10,20,30, | 40,10-20,40-30,33-03,03-73        |

Ces fonctions ne doivent pas être utilisées, car tous les actes CCAM sont livrés en standard. Nous conseillons de ne pas supprimer d'actes

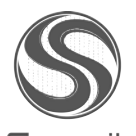

s**S**erenity

#### iii. Dupliquer un acte

Cette fonction vous permet de dupliquer des actes si par exemple vous devez gérer plusieurs tarifs pour un même acte.

Pour ce faire, sélectionnez la famille de l'acte à dupliquer, sélectionnez ensuite l'acte et cliquez sur le

bouton « Dupliquer » 🤎. Saisissez ensuite un nouveau code d'acte et donc un nouveau tarif.

#### b. Fournisseurs (Si vous souhaitez mettre en œuvre immédiatement le devis unique)

Cette rubrique du paramétrage est importante pour la réalisation du devis unique. A ce stade, il faudra renseigner les laboratoires de prothèses avec lesquels vous collaborez et saisir pour chacun d'entre eux le prix d'achat relatif au code CCAM correspondant.

| Création d'un laboratoire de           | prothèses             |             |
|----------------------------------------|-----------------------|-------------|
| VISIODENT : Paramétrage des fournisseu | Irs                   |             |
| NISIODENT SOFTWARE                     |                       |             |
| Nom du fournisseur 💸                   | Général Banque Actes  |             |
| LABO                                   | Nom                   | Nom réduit  |
|                                        | LABO                  | LABO        |
|                                        | Correspondant         |             |
|                                        | Coordonnées           |             |
|                                        |                       | Adresse     |
|                                        | 30 BIS RUE DU BAILLY  |             |
|                                        |                       |             |
|                                        |                       |             |
|                                        | 93210 🔬 La Plaine     | Saint Denis |
|                                        | Téléphone             | E-Mail      |
|                                        | 01.49.46.58.00        |             |
| Paramétrage des actes                  | Fax                   | Internet    |
|                                        | 01.49.46.58.05        | 0           |
|                                        |                       |             |
|                                        | 12 <del>/ · · ·</del> |             |

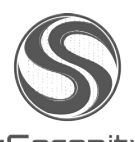

s**S**erenity

Saisie de vos prix d'achats pour les actes de prothèses

| VISIODENT : Pa | aramétrage des actes (LABO)                                           |                                  |                      |                      |                 |               |      |
|----------------|-----------------------------------------------------------------------|----------------------------------|----------------------|----------------------|-----------------|---------------|------|
| 101 BI         | VISIODENT<br>SOFTWARE                                                 |                                  |                      |                      |                 |               |      |
| Protheses fixe | s ceramiques                                                          | - Paramétrage                    | nar défaut           |                      |                 |               |      |
| G CCAM         |                                                                       | Acte                             | HBLD036              | ose 1 couronne cé    | éramiq          |               | -    |
| CLAM           | NGAF I CINO uniquement                                                | Subset (                         | Printer and and Pre- |                      |                 |               | _    |
| Code           | 🗞 Libellé                                                             | Famille                          | Protheses fixes of   | ceramiques           |                 |               |      |
| HBLD023        | pose 1 proth. plurale 2 piliers céramométal +1 élmt interm. céramomét | Honoraires                       | 0,00                 | Montant              | 0,00            | Euros         | 7    |
| HBLD036        | pose 1 couronne céramiq                                               | *****                            |                      |                      |                 | 1             |      |
| HBLD043        | proth. plurale 1 pilier métal +1 pilier+1 élmt interm. céramométal    | Matériaux                        |                      |                      |                 |               | ×.   |
| HBMD087        | adjot 1 pilier céramométallique à 1 proth.                            |                                  |                      |                      |                 |               | -    |
| HBMD479        | XX                                                                    |                                  |                      |                      |                 |               | 7    |
|                |                                                                       | Réalisation                      | avec un syst         | ème de CFAO ou       | par un labor    | atoire interr | 1e   |
|                |                                                                       | 0.580548050303030<br>2022002 /02 |                      |                      | does in sources | aavisiwaw     | 17   |
|                |                                                                       | Fabrication                      |                      | ~                    |                 |               |      |
|                |                                                                       |                                  | 🔲 avec une par       | tie de la réalisatio | n du fabricar   | nt sous trait | áe - |
|                |                                                                       |                                  |                      |                      |                 |               |      |
|                |                                                                       |                                  |                      |                      |                 |               |      |
|                |                                                                       | Remargues                        |                      |                      |                 |               |      |
| 1              |                                                                       |                                  |                      |                      |                 |               | -    |
|                |                                                                       |                                  |                      |                      |                 |               |      |
|                |                                                                       |                                  |                      |                      |                 |               | -    |
|                |                                                                       | 8                                |                      |                      |                 |               |      |
|                |                                                                       |                                  |                      |                      |                 |               |      |

c. Praticiens (Si vous souhaitez mettre en œuvre immédiatement le devis unique)

Dans le menu paramétrage, sélectionnez la rubrique Praticien.

Ensuite, cliquez sur le Bouton de droite pour visualiser l'onglet « Autres »

| Code | 📎 Nom               | Général Compléments Particularités | Méthode   Banque   Stock & SMS |
|------|---------------------|------------------------------------|--------------------------------|
|      | DENTISTE0265 GERARD |                                    |                                |
| 10   | DENTISTE0270 GERARD | Code praticien 1                   | 🔲 Inactif                      |
| 11   | DEDANS RENÉ         | Etat civil                         |                                |
| 12   | DEDANSBIS RENÉ      | Nom                                | Prenom                         |
| 13   | DENTISTE0256 GERARD | DR DENTISTE0265                    | GERARD                         |
| 14   | DENTISTE0259 GERARD |                                    | Adresse                        |
| 15   | ROULETTE PAUL       |                                    |                                |
| 2    | DENTISTE0263 GERARD |                                    |                                |
| 3    | BISSON BERTRAND     |                                    |                                |
| 4    | VISIODENTÉ DÉMO4    |                                    |                                |
| 5    | DENTISTE0254 GERARD | 100                                |                                |
| 6    | DENTISTE0260 GERARD | च                                  |                                |
| 7    | DENTISTE0262 GERARD | Coordonnées professionnelles       |                                |
| 8    | DAVIER RENÉ         | Téléphone Téléphone                | e portable Fax                 |
| 9    | CS MOLAIRE ALBERT   |                                    |                                |
|      |                     | F-Mail                             | Internet                       |

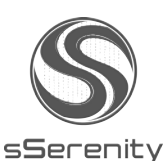

Ensuite Cliquez sur le bouton « Modifier » et sur le bouton « Définition des taux de charges de structure »

| Code 🥄 | Nom                 | Compléments Particularités Méthode Bangue Stock & SMS Autres                                                    |
|--------|---------------------|----------------------------------------------------------------------------------------------------|
|        | DENTISTE0265 GERARD |                                                                                                    |
| 0      | DENTISTE0270 GERARD | Alerte sonore nour l'arrivée                                                                                    |
| 1      | DEDANS RENÉ         | des messages 'poste à poste'                                                                                    |
| 2      | DEDANSBIS RENÉ      | 🔽 Alasta avimán pour los contra indications / authologics dos policies                                          |
| 3      | DENTISTE0256 GERARD | I ✓ Alerte animee pour les contre-indications / patriologies des patients                                       |
| 4      | DENTISTE0259 GERARD | - Bilan Bucco Dentaires                                                                                         |
| 5      | ROULETTE PAUL       | 🗖 TP pour Actes Consécutifs                                                                                     |
|        | DENTISTE0263 GERARD | - Tiers-Payant                                                                                                  |
|        | BISSON BERTRAND     | E Feuille en Tiers-payant                                                                                       |
|        | VISIODENTÉ DÉMO4    | Impression Fiche d'Identification                                                                               |
|        | DENTISTE0254 GERARD | 🔲 Inscription Règlement Provisoire                                                                              |
|        | DENTISTE0260 GERARD | - Code Barre pour Ordonnance                                                                                    |
|        | DENTISTE0262 GERARD |                                                                                                    |
|        | DAVIER RENÉ         | N* RPPS                                                                                                    |
|        | CS MOLAIRE ALBERT   | N* ADELI                                                                                                    |
|        |                     | - Devis conventionnel unique                                                                                    |
|        |                     | Provide Advanced as a second state of a second state of a second state of a second state of a second state of a |

Vous devez remplir chacun des huit champs de la colonne « Montant ».

| 100 VISIODENT<br>SOFTWARE                                                                                                    | _                                                                |                                                                                           |
|----------------------------------------------------------------------------------------------------|------------------------------------------------------------------|-------------------------------------------------------------------------------------------|
| NC 2035 SOCIÉTÉ D'EXERCICE FABRICATION                                                                                                    |                                                                  |                                                                                           |
| Ces données doivent être renseignées à partir de la <b>déclaration 2035</b> du pra<br><b>'année 2012</b> . Pour saisir ou modifier un montant, il suffit de double cliquer su<br>valider par la touche ENTRÉE. Pour fermer la fenêtre et valider les saisies ou m | aticien <b>GERAR</b><br>r la cellule corre<br>odifications, clie | D DENTISTE0265 pour<br>spondante, saisir le montant puis<br>quez sur le bouton 'Valider'. |
| Libellé                                                                                                    | 🗞 Code                                                           | Montant                                                                                   |
| 1. HONORAIRES TOTAUX                                                                                                    | [AG]                                                             |                                                                                           |
| 2. TOTAL DÉPENSES PROFESSIONNELLES                                                                                                    | (BR)                                                             |                                                                                           |
| 3. ACHATS                                                                                                    | [BA]                                                             |                                                                                           |
| 4. CHARGES SOCIALES PERSONNELLES                                                                                                    | [BK]                                                             |                                                                                           |
| 5. CONTRIBUTION ÉCONOMIQUE TERRITORIALE                                                                                                    | [JY]                                                             |                                                                                           |
| 6. CONTRIBUTION SOCIALE GÉNÉRALISÉE DÉDUCTIBLE                                                                                                    | [B∨]                                                             |                                                                                           |
| 7. AUTRES IMPOTS                                                                                                    | [BS]                                                             |                                                                                           |
|                                                                                                    | [CH]                                                             |                                                                                           |
| 8. DOTATIONS AUX AMORTISSEMENTS                                                                                                    |                                                                  |                                                                                           |

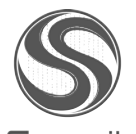

s**S**erenity

Aucune de ces huit rubriques ne doit être vide (sinon, vous obtiendrez très certainement des montants négatifs sur votre devis unique).

Pour saisir un montant, il faut double-cliquer dans la case du champ que l'on veut indiquer. Une fois les huit montants indiqués, la valeur du champ « TAUX DE CHARGES DE

STRUCTURE (%) » doit être positive. Dans le cas contraire, des erreurs de saisie doivent être présentes dans les montants indiqués plus haut.

Il ne reste plus qu'à valider sur le bouton du haut.

Pour toutes les informations relatives à cette rubrique du paramétrage, un document plus détaillé est téléchargeable dans votre espace client rubrique « Articles »

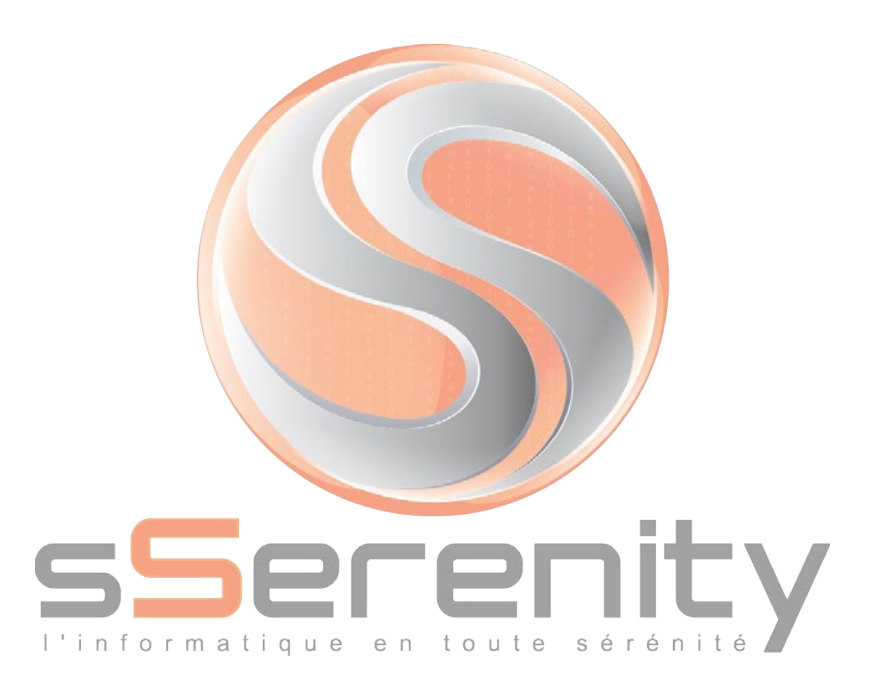

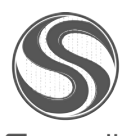

s**S**erenity

### 2. Saisie des actes CCAM dans VISIODENT

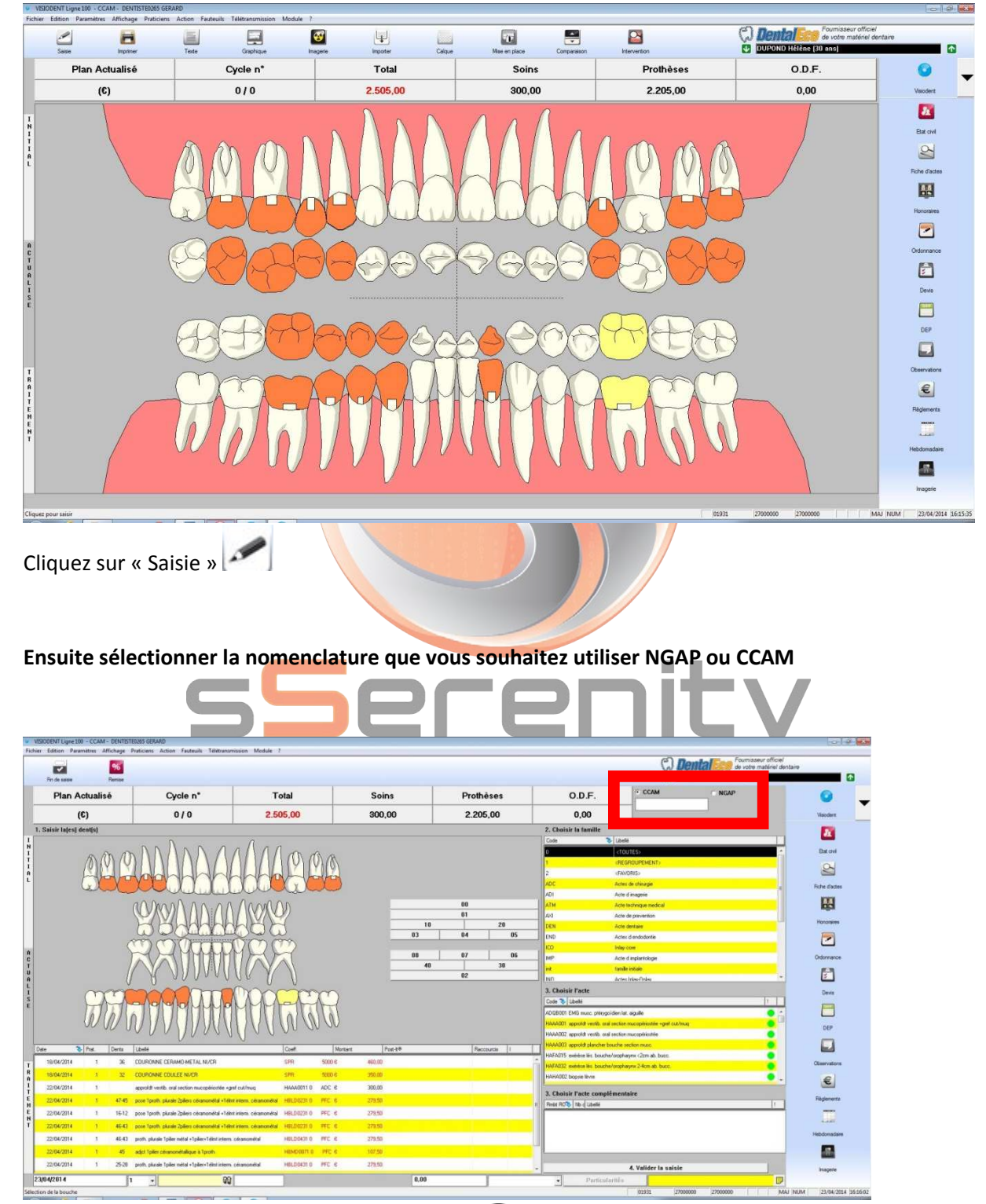

a. Mode graphique

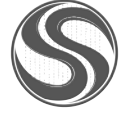

s**S**erenity

17

En mode NGAP vous retrouverez vos habitudes de saisie.

En CCAM, le fonctionnement est légèrement différent. Les différentes étapes sont précisées à l'écran.

1/Tout d'abord, sélectionnez la ou les Dent(s) en cliquant sur les dents du schéma dentaire ou sur le sélecteur ci-dessous.

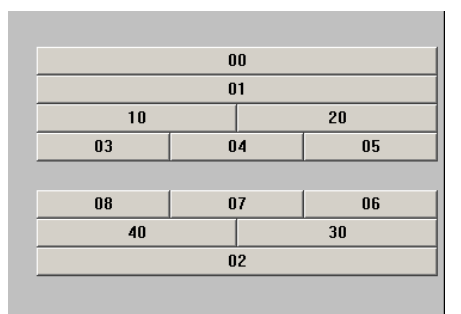

Correspondance de la numérotation

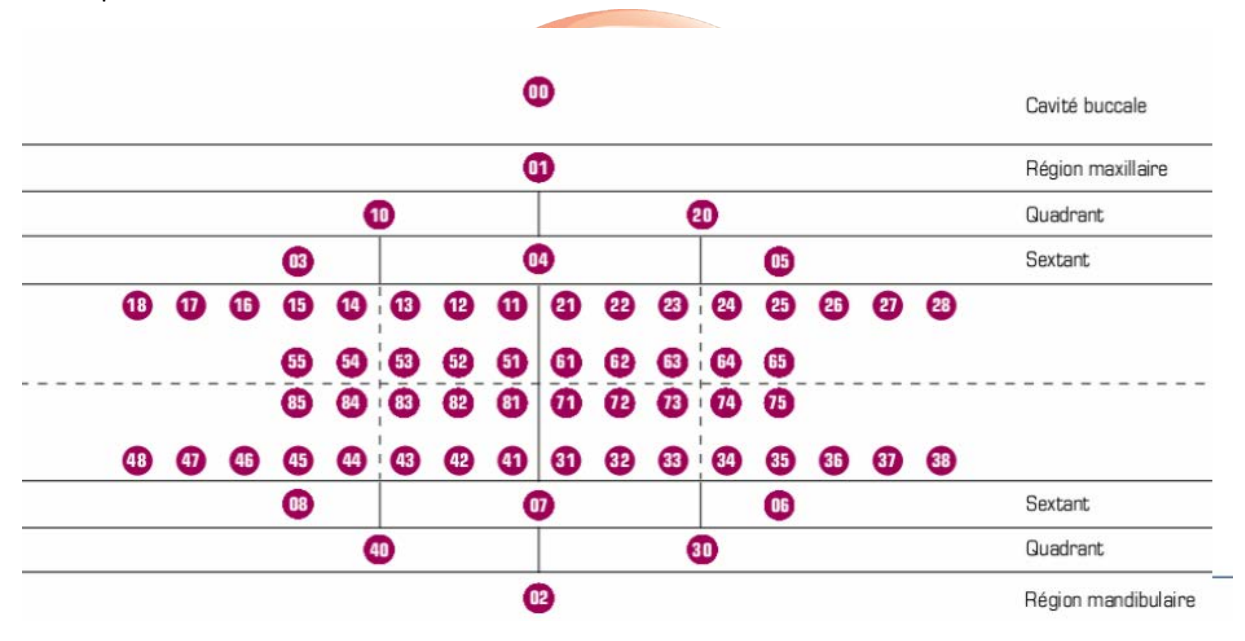

- 2/ Sélection d'une famille d'actes
- 3/ Sélection d'un acte et dans certains cas d'un acte complémentaire

4/ Valider l'acte.

Par défaut, aucune dent n'est sélectionnée. S'affichent alors dans le bloc fenêtre « choisir l'acte » tous les actes CCAM qui ne s'appliquent pas à une dent en particulier.

En choisissant une famille dans le bloc fenêtre « Choisir la famille », les actes correspondants apparaitront dans le bloc « choisir l'acte ».

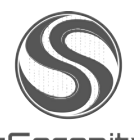

sSerenity

En sélectionnant une dent ou un bloc de dents (via le sélecteur situé à droite du schéma dentaire), apparaitront de la même façon les actes correspondants.

Sélectionnez la ou les dents sur lesquelles vous devez affecter un code CCAM.

La dent ou les dents sélectionnée(s) apparaissent avec un contour vert.

Sélectionnez la famille, et ensuite l'acte ; puis validez en cliquant sur le bouton « valider la saisie ». A ce stade, vous avez saisi un acte en CCAM.

Certains actes possèdent des « gestes complémentaires » ou « actes complémentaires ». Pour saisir un geste complémentaire, vous devez sélectionner l'acte principal, ensuite la dent et enfin valider.

Il apparait alors automatiquement à droite dans la rubrique « choisir l'acte complémentaire », les gestes complémentaires possibles. Il suffira alors de sélectionner le geste complémentaire souhaité et valider la saisie.

**N.B.** : Un clic droit sur un acte situé dans le bloc fenêtre « choisir l'acte » vous permet d'obtenir plus d'informations sur l'acte en question. Par ailleurs, à droite de chaque acte se trouve une pastille de couleur. Le vert signifie que l'acte est pris en charge, le rouge qu'il n'est pas pris en charge et le orange, qu'il est pris en charge sous conditions.

Lorsque certains actes sont soumis à des conditions de prise en charge, celles-ci sont affichées automatiquement à l'écran et vous devrez indiquer si ces conditions sont respectées ou non.

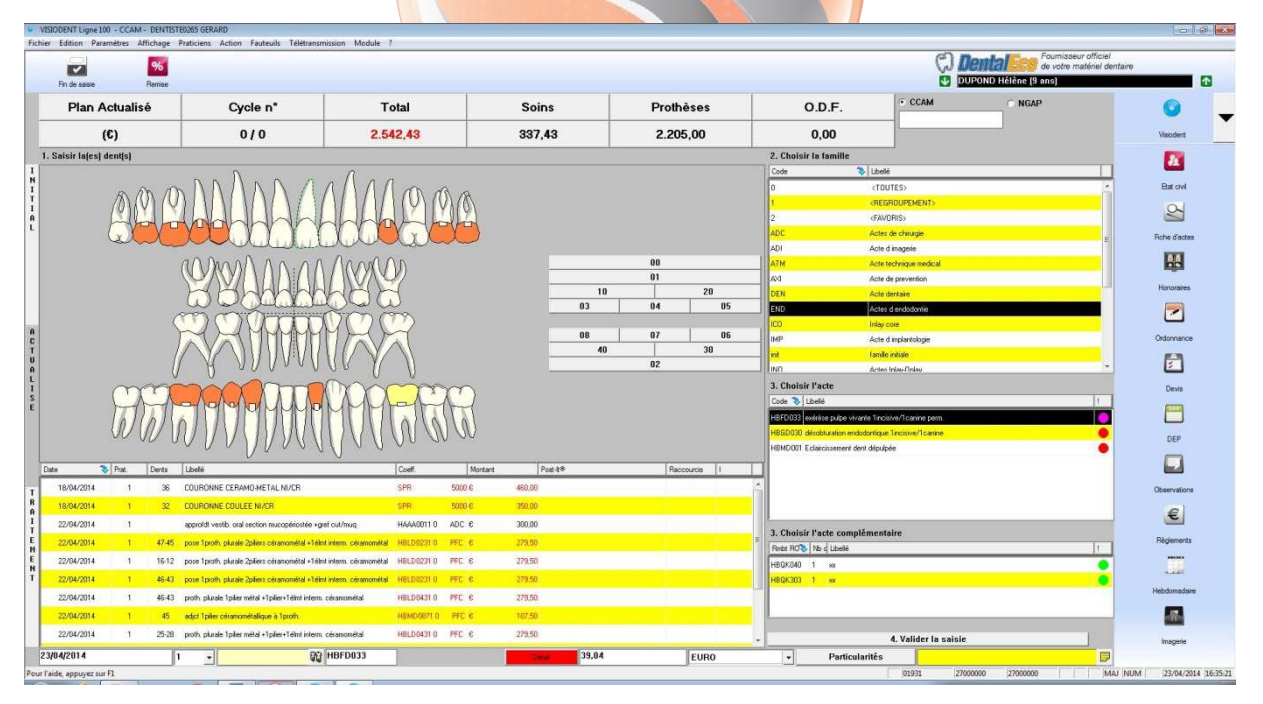

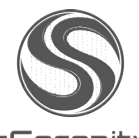

s**S**erenity

| VISIODENT Ligne 100 - CCAM - DENTIST<br>vier Edition Paramétres Mflichage | E0265 GERARD<br>Praticiens Action Fauteuris Telétrans | minuten Module 7                     |                            |                                                                                        |                   |                                     |                                                                       | 0 9              |
|---------------------------------------------------------------------------|-------------------------------------------------------|--------------------------------------|----------------------------|----------------------------------------------------------------------------------------|-------------------|-------------------------------------|-----------------------------------------------------------------------|------------------|
| Fin de salare Remos                                                       |                                                       |                                      |                            |                                                                                        |                   | ŝ                                   | Pournisseur officiel<br>de votre matériel den<br>UPOND Hélène (9 ans) | teire 6          |
| Plan Actualisé                                                            | Cycle n*                                              | Total                                | Soins                      | Prothèses                                                                              | O.D.              | F. CCAM                             | ⊂ NGAP                                                                | 0                |
| (0)                                                                       | 0/0                                                   | 2.542,43                             | 337,43                     | 2.205,00                                                                               | 0,0               | 0                                   |                                                                       | Velodent         |
| 1. Saisir la(es) dent(s)                                                  |                                                       |                                      |                            |                                                                                        | 2. Choisir la fa  | mille                               |                                                                       | 2                |
|                                                                           | 000000                                                | · 1 · 1 · · · ·                      |                            |                                                                                        | Code              | S Lbelé                             |                                                                       | Designed         |
| A CO CO                                                                   |                                                       |                                      | IT : Saisie d'un acte CCAM |                                                                                        | -                 | (TDUTES)<br>(REGROUPEMENT)          |                                                                       | ETAK ONN         |
| PLU                                                                       | h                                                     |                                      |                            |                                                                                        |                   | (FAVORIS)                           |                                                                       | 2                |
| alle                                                                      |                                                       |                                      | O O SUFIWARE               | -123                                                                                   |                   | Actes de chauge                     | 2                                                                     | Fiche d'actes    |
|                                                                           | 10 man 10 00                                          |                                      | Code CCAM HBF              | D033 Tarl con                                                                          | ventionnel 33,74  | Acte technique medical              |                                                                       | 县                |
|                                                                           |                                                       |                                      | Libele estr                | ete pulpe vivante Tincisive/Tcanine perm.<br>ète pulpe vivante Tincisive/Tcanine perm. |                   | Acle de prevention                  |                                                                       | Househouse       |
|                                                                           | Doppend                                               | Mag                                  | <b>1</b>                   |                                                                                        |                   | Acte dentase                        |                                                                       | (and a second    |
| (                                                                         | moon                                                  | $\mathcal{O}\mathcal{O}\mathcal{O}$  |                            |                                                                                        |                   | Infay core                          |                                                                       |                  |
|                                                                           |                                                       |                                      | Code regroupement EN       | Actes d'endodontie                                                                     | •                 | Acte d implantologie                |                                                                       | Ordonnarioe      |
|                                                                           | ( X( )))////                                          |                                      | Matteries N                | Majoration acte de restauratio 👻 📃 Aucum                                               | • •               | Catalle initiale                    |                                                                       | <b>F</b>         |
|                                                                           |                                                       | in the second                        | Hourseas                   | Aucune - Aucune                                                                        | • I2              |                                     |                                                                       | Devis            |
| FA-A                                                                      | -A-A-A-AAAA                                           | MAADA                                | Association non prévue     | Aucune                                                                                 |                   |                                     | [t]                                                                   |                  |
| 6/0/                                                                      | 6 A A A A A A A                                       |                                      | Supplément de c            | harge en cabinet 🗌 Montant                                                             | 33.04             | upe vivante Tincisive/Ticanine perm |                                                                       |                  |
|                                                                           | 0000000000                                            |                                      |                            |                                                                                        |                   | merit dent dépuipée                 |                                                                       | DEP              |
| ste 🔖 Pret. Dents                                                         | Lbelé                                                 | Coeff.                               |                            |                                                                                        |                   |                                     |                                                                       |                  |
| 18/04/2014 1 36                                                           | COURONNE CERAMO METAL NI/CR                           | SPR                                  |                            |                                                                                        |                   |                                     |                                                                       | Observations     |
| 18/04/2014 1 32                                                           | COURONNE COULEE NUCR                                  | SPR                                  |                            |                                                                                        |                   |                                     |                                                                       | e                |
| 22/04/2014 1                                                              | approfit vestb. oral section mucopériostée +          | pel cul/muq HAAA0011.0 AD            | 00,000 9 0                 |                                                                                        | 3. Choisir l'acte | e complémentaire                    |                                                                       | <u> </u>         |
| 22/04/2014 1 47-45                                                        | pose Tproth: plurale 2pliers céramomital +1é          | nt intern, okanométai HBLD0231.0 PF  | 6 279,50                   |                                                                                        | Robe ROS No o     | Lbelé                               | 0.1                                                                   | Régenerits       |
| 22/04/2014 1 16-12                                                        | pose 1proth plurale 2pillers céramométal +1é          | ntinterm céramonétal HBLD0231.0 PF   | C 279,50                   |                                                                                        | HBQK040 1 >       | *X                                  | •                                                                     |                  |
| 22/04/2014 1 46-43                                                        | pose specify plurate zpatient certation/Ral +16       | economic obtainamental HIBLDG2310 PP | 27950<br>1 6 27950         |                                                                                        | HEQK303 1         | IX .                                | •                                                                     | Hebdomadaire     |
| 22/04/2014 1 45                                                           | adol 1piler ofranomitalique à Tprofi                  | HENDOR71 0 PF                        | C 6 107.50                 |                                                                                        |                   |                                     |                                                                       |                  |
| 22/04/2014 1 25-28                                                        | proth, plurale Tpilier métal +1pilier+1élmt intern    | ceramométal HBLD0431.0 PF            | : 6 279.50                 |                                                                                        |                   | 4 Valider in caleir                 |                                                                       | -                |
| 3/04/2014                                                                 | -                                                     | HBFD033                              | Dex 39,0                   | 14 EURO                                                                                |                   | Particularités                      |                                                                       | Imagene          |
| aide, appuyez sur FI                                                      | -11                                                   |                                      |                            | Jeene -                                                                                |                   | 01931 221                           | 200000 27000000 MA                                                    | HUM 23/04/2014 1 |

Il est à noter le bouton « détail » situé en bas de la fenêtre dans la zone de saisie. Celui-ci devient rouge lorsqu'un modificateur est appliqué automatiquement (par exemple : majoration pour les enfants, jours fériés, urgence, ...)

b. Mode texte

Ce mode est moins adapté pour la CCAM. Le mécanisme est identique à celui de la saisie en mode graphique à l'exception des gestes complémentaires. Une évolution prochaine améliorera l'ergonomie de ce mode de saisie.

3. Devis

Cf. la rubrique saisie des actes CCAM dans VISIODENT

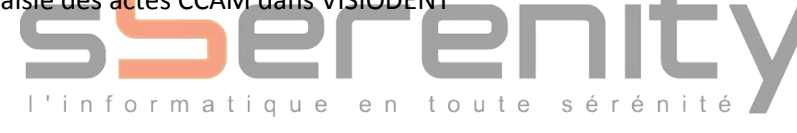

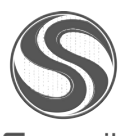

s**S**erenity

#### Exemple : Saisie d'un détartrage

Dans ce cas, le détartrage s'applique à toute la bouche.

1/ Sélectionner une dent – Dans ce cas c'est toute la bouche.

Il suffit de cliquer sur le **bouton « 00 »** du sélecteur de Dent

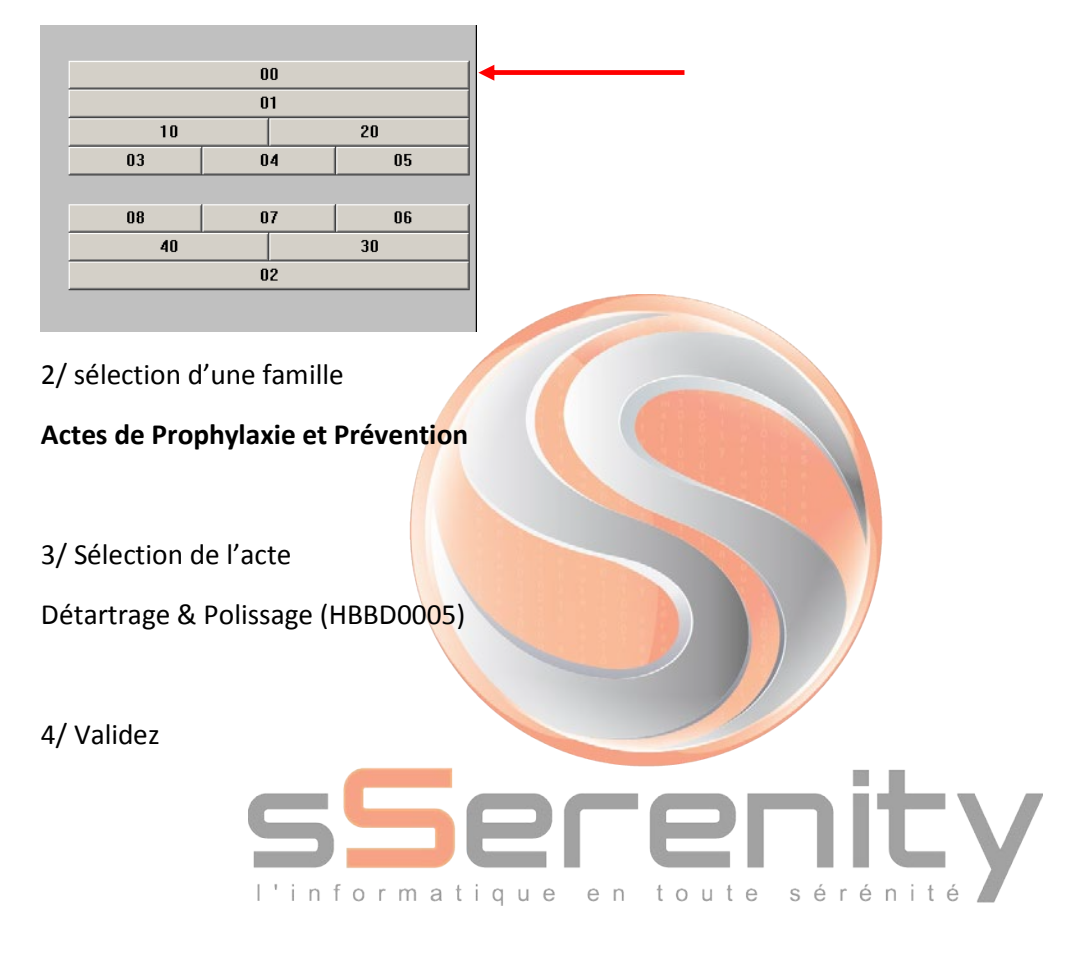

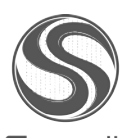

s**S**erenity